## ✤ 학위청구방식 승인 화면 (지도교수용)

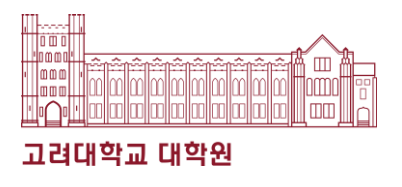

## 감색 > 학위청구방식 승인 메뉴 매뉴얼 (석사학위논문 대체 제도 승인) 제장 제장 제장 제장 제장 제장 제장 제장 제장 제장 제장 제장 제장 제장 제장 제장 제장 제장 제 제 지 않 (1) 미뉴: KUPID > 학생지도 > 승인처 1 (2) 신청 승인하는 현재 학기로 조회함 (3) 학생 소속 및 학적 상태 확인함 (4)

- 수 있음유의사항을 반드시 확인함
- ⑤ 학생이 신청한 학위청구방식(논문 대체)에 대한 승인 여부 선택함
- ⑥ 저장 버튼 눌러 선택한 처리상태를
   확정함

|   | <b>학생지도</b><br>Consultation                                                                     |    | 학위청구방식 신청(변경) 승인<br>2<br>년도 2022 · 학기 2학기 · |              |         |            |        |     |      |      |              |          |      |            |                  |      |  |
|---|-------------------------------------------------------------------------------------------------|----|---------------------------------------------|--------------|---------|------------|--------|-----|------|------|--------------|----------|------|------------|------------------|------|--|
|   | 승인처리                                                                                            | -  | <b>&gt;</b> [총                              | <u>⊧</u> 1건] |         |            |        |     |      |      |              |          |      |            | 6                | 저장   |  |
|   | <ul> <li>▶ 수업연한 단축승인</li> <li>▶ 석·박사 통합과정 중도포</li> </ul>                                        | 기  | 신청<br>구분                                    | 대학원          | 학과(전공   | ) 학적<br>상태 | 학번     | 성명  | 지독 교 | 변경 전 | 변경 후<br>(신규) | 학과주<br>임 | 변경사유 | 신청일자       | 처리상태             | 처리일자 |  |
| 1 | 승인<br>- 지도교수 신청(변경) 승인                                                                          | 1  | 신규                                          |              |         |            |        |     |      |      | 논문대체         | ~        | 보기   | 2022-08-18 | ==선택== ✔         | 1    |  |
|   | 학위청구방식 승인(대학원)<br>* 휴학신청 승인 (대학원)<br>* 북학신청 승인 (대학원)<br>* 국내학점교류 승인<br>* 교내학점교류 승인<br>* 융합전공 승인 | 원) |                                             | 민단계에 히       | 배당하는 성당 | 병이 진하;     | 게 표시됩니 | 니다. |      |      |              | (4)      |      | 5          | - 승인<br>반려<br>보류 |      |  |
|   | 학생상담설정                                                                                          | ÷  |                                             |              |         |            |        |     |      |      |              |          |      |            |                  |      |  |
|   | 학생상담정보                                                                                          | ÷  |                                             |              |         |            |        |     |      |      |              |          |      |            |                  |      |  |
|   | 학생상담기타                                                                                          | ÷  |                                             |              |         |            |        |     |      |      |              |          |      |            |                  |      |  |
|   | 지도학생정보                                                                                          | ÷  |                                             |              |         |            |        |     |      |      |              |          |      |            |                  |      |  |
|   | 대학원논문심사                                                                                         | _  |                                             |              |         |            |        |     |      |      |              |          |      |            |                  |      |  |
|   | ⋥ 개인정보처리방침                                                                                      |    |                                             |              |         |            |        |     |      |      |              |          |      |            |                  |      |  |
|   | <ul> <li>&gt; 정보보안</li> <li>★ 전력현황(그린캠퍼스)</li> </ul>                                            |    |                                             |              |         |            |        |     |      |      |              |          |      |            |                  |      |  |
|   | 대표 전화                                                                                           |    |                                             |              |         |            |        |     |      |      |              |          |      |            |                  |      |  |